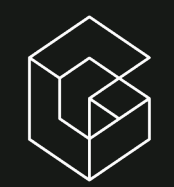

# Email signature

#### 

Set-up Outlook email signature template

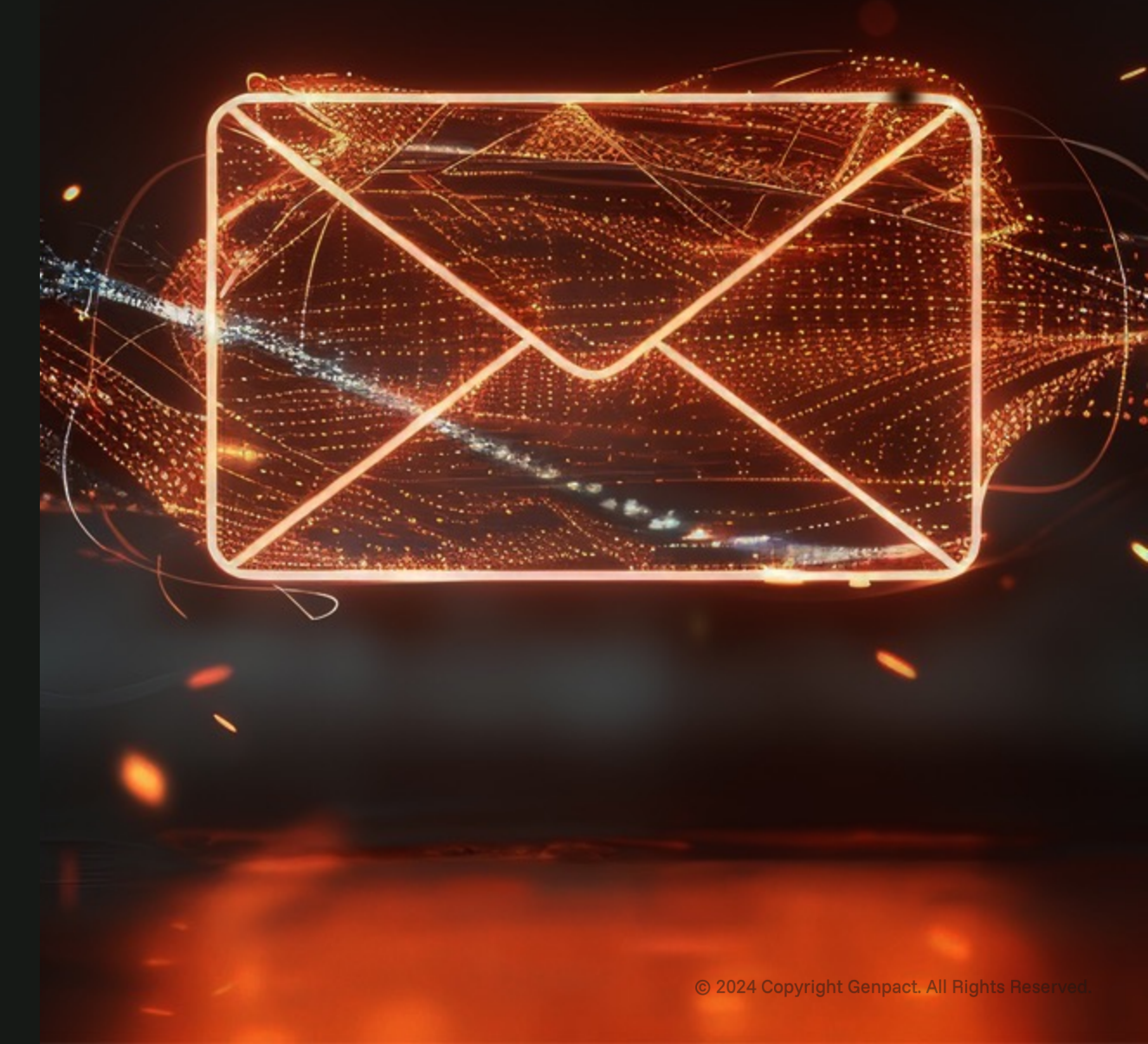

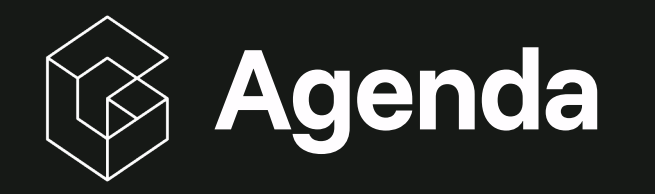

- ≻ New email signature
- ≻ Creating email signature stationery
- > Applying the Funnel Sans font in MS Outlook

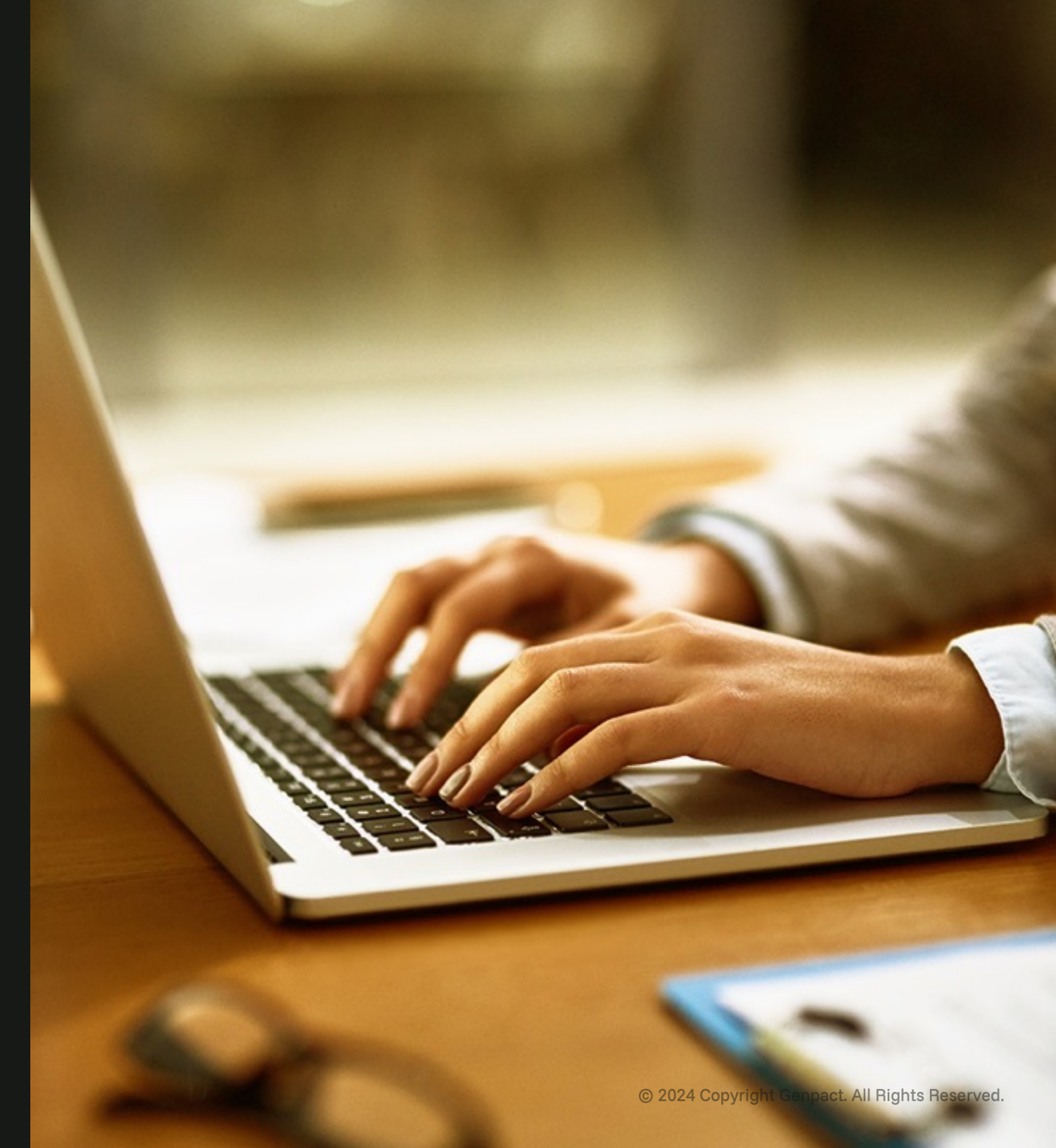

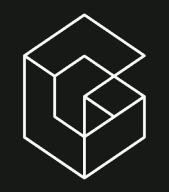

#### New email signature

This is our new global template for all Genpact email signatures.

- Please do NOT modify font colors, point sizes, or add any visuals, slogans, or departmental logos.
- With Genpact's 20th anniversary in 2025, this email signature can be used throughout the year. In the coming weeks, we will share alternative versions of the celebratory images that will be festive, promote the 20th anniversary, and add color.

#### Firstname Lastname

Job title - Department 000 0000 0000

Official address - line 1 Official address - line 2: Road/Street, City/Country, Cod**e** 

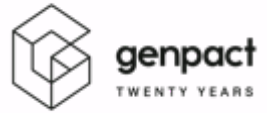

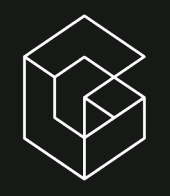

#### Apply email signature to stationery

From the main top navigation, click on 'File' and scroll down the page to the left navigation bar, where you will find 'Options'.

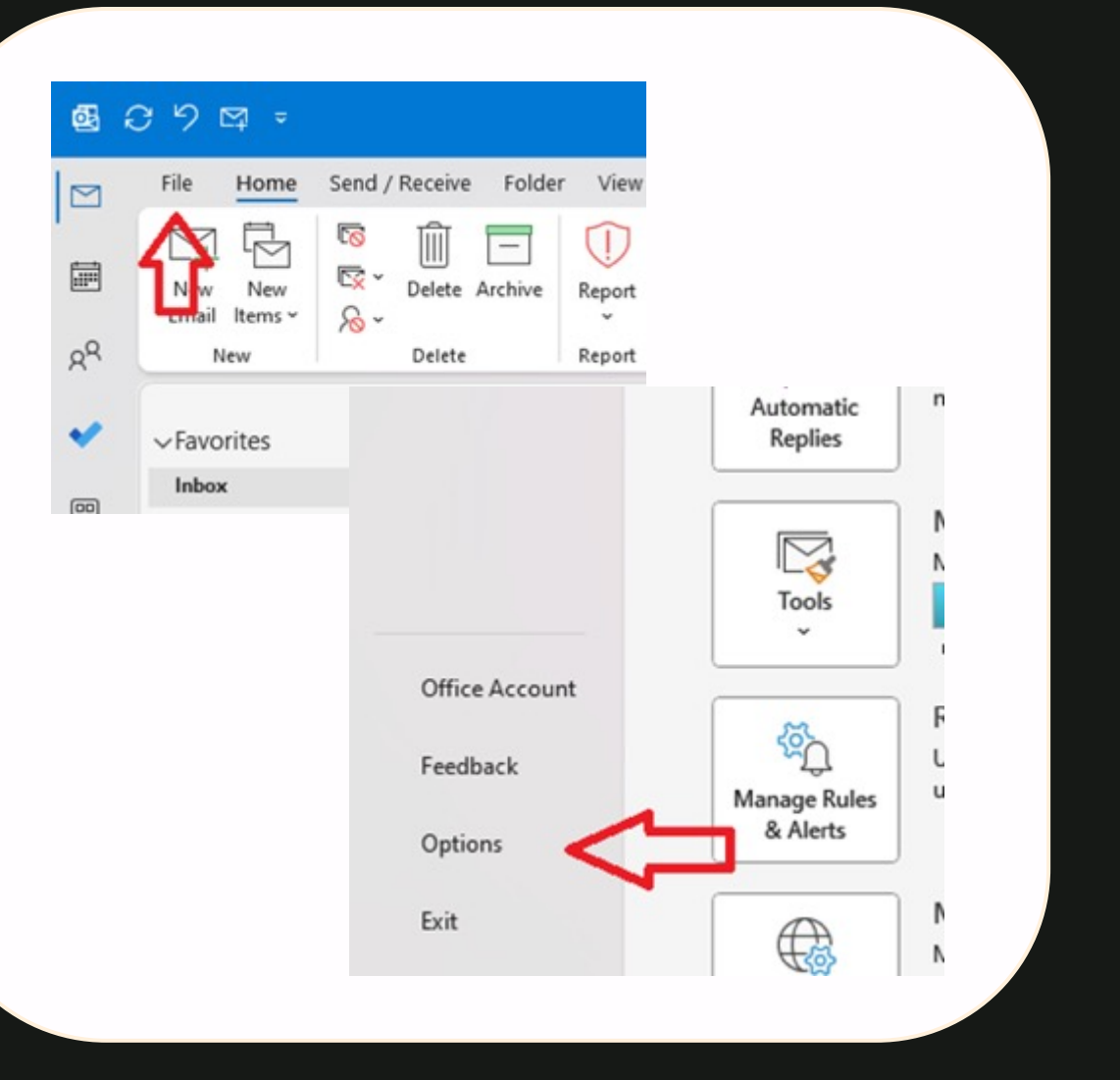

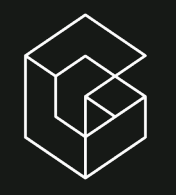

#### Apply email signature to stationery

Once in the options section, click 'Mail' and then click 'Stationery and Fonts'.

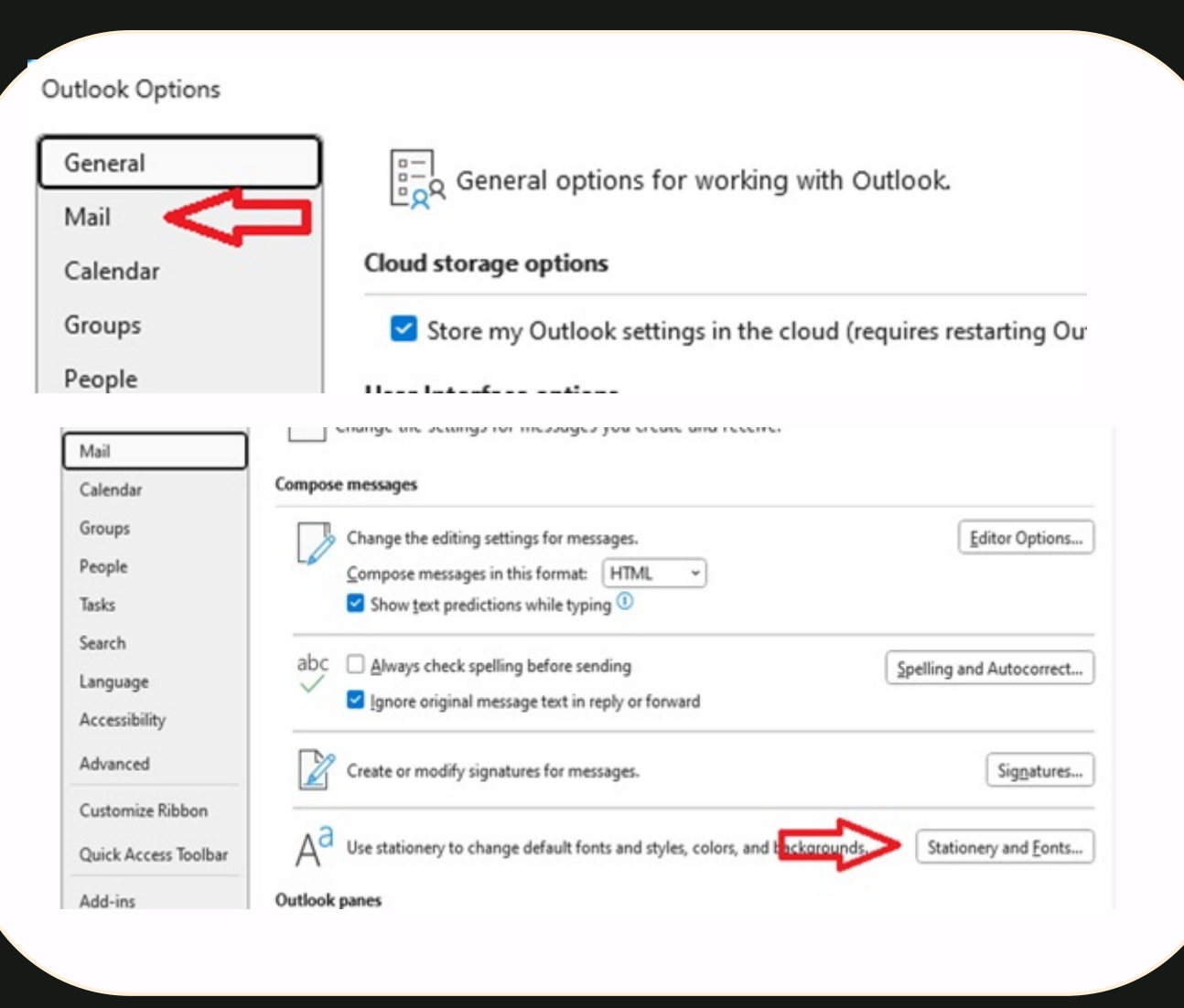

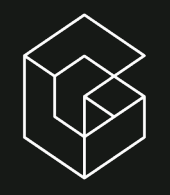

#### Apply email signature to stationery

Select the 'Email Signature' tab and create a template name. Copy and paste the email signature format (including logo) from above and populate it in the template box. Edit your contact information and save your stationery.

| atures and Sta                      | tionery                                                           |       |
|-------------------------------------|-------------------------------------------------------------------|-------|
| nail Signature                      | Personal Stationery                                               |       |
| nail <u>a</u> count:                | Henry.Sanchez1@genpact.com                                        |       |
| 5e e <u>c</u> t sign                | iture to edit                                                     |       |
| Henry 20<br>Henry Sig               | :h Anniversary Sig                                                |       |
| Edi <u>t</u> signat<br>Funnel S     | ans V V B I U Automatic V = = = 6                                 | Busir |
| Edit cignature                      | <u>v</u>                                                          | Benam |
| Funnel Sans                         | Medi 🗸 12 🗸 B I U                                                 |       |
| Firstnan<br>Job title -<br>000 0000 | ne Lastname<br>Department<br>0000                                 |       |
| Official ad                         | dress - line 1<br>dress - line 2: Road/Street, City/Country, Code |       |

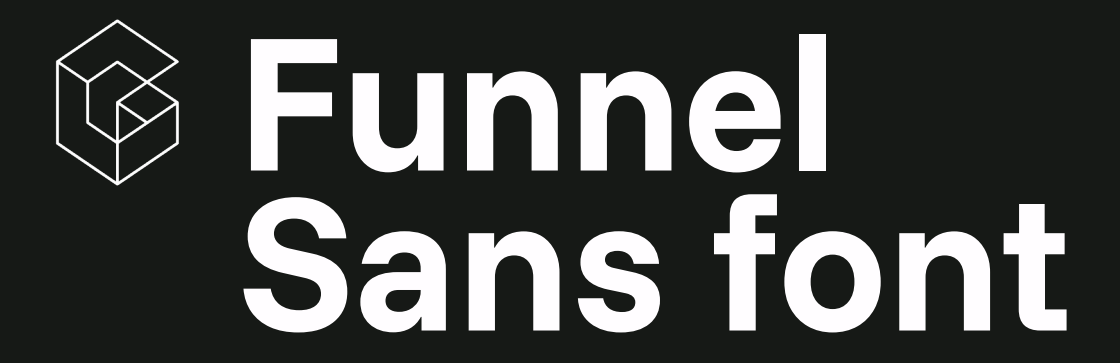

Applying font to Outlook

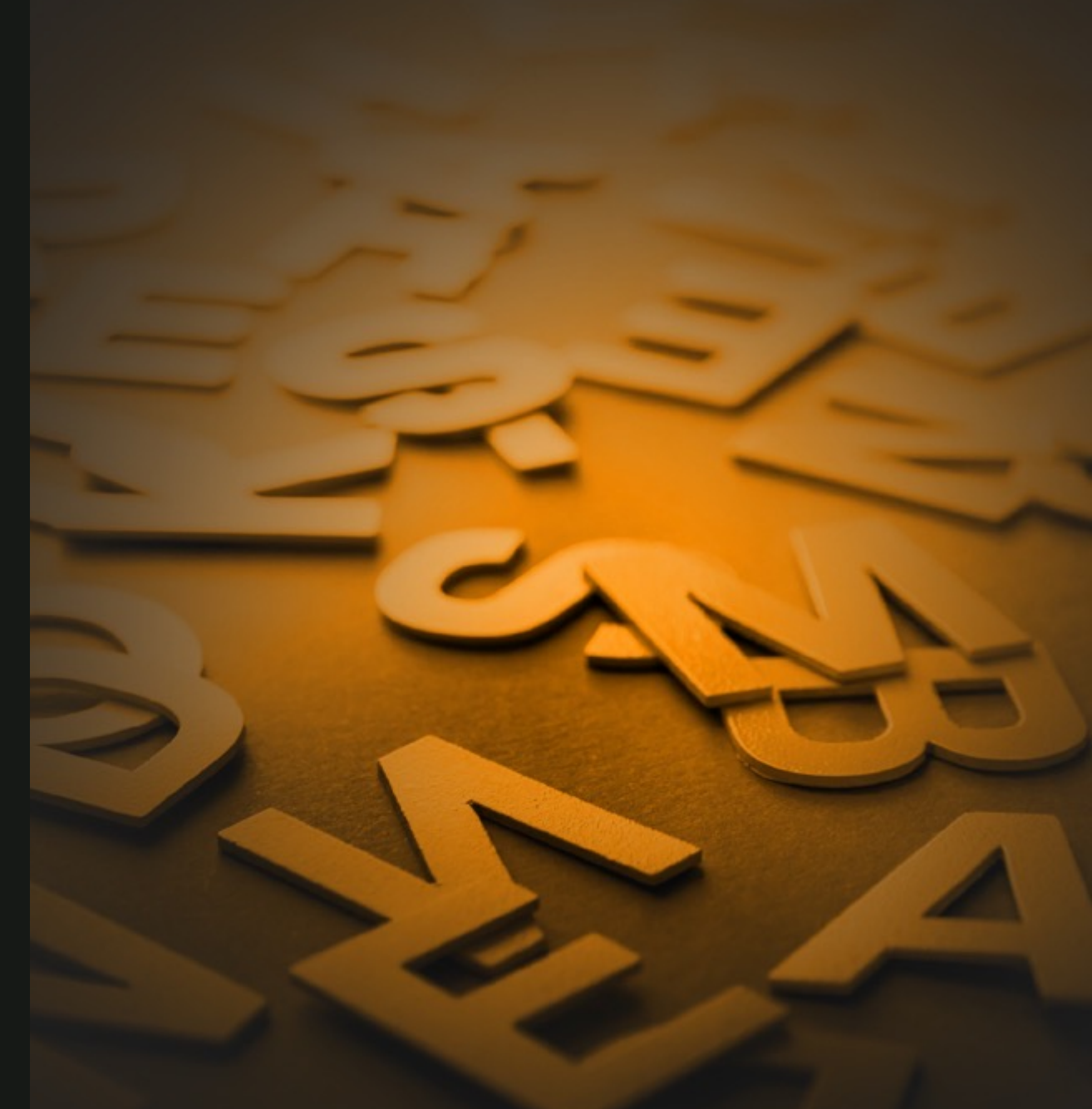

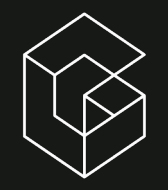

#### Updating Funnel Sans font to Outlook emails<sup>®</sup>

From the main top navigation, click on 'File' and scroll down the page to the left navigation bar, where you will find 'Options'.

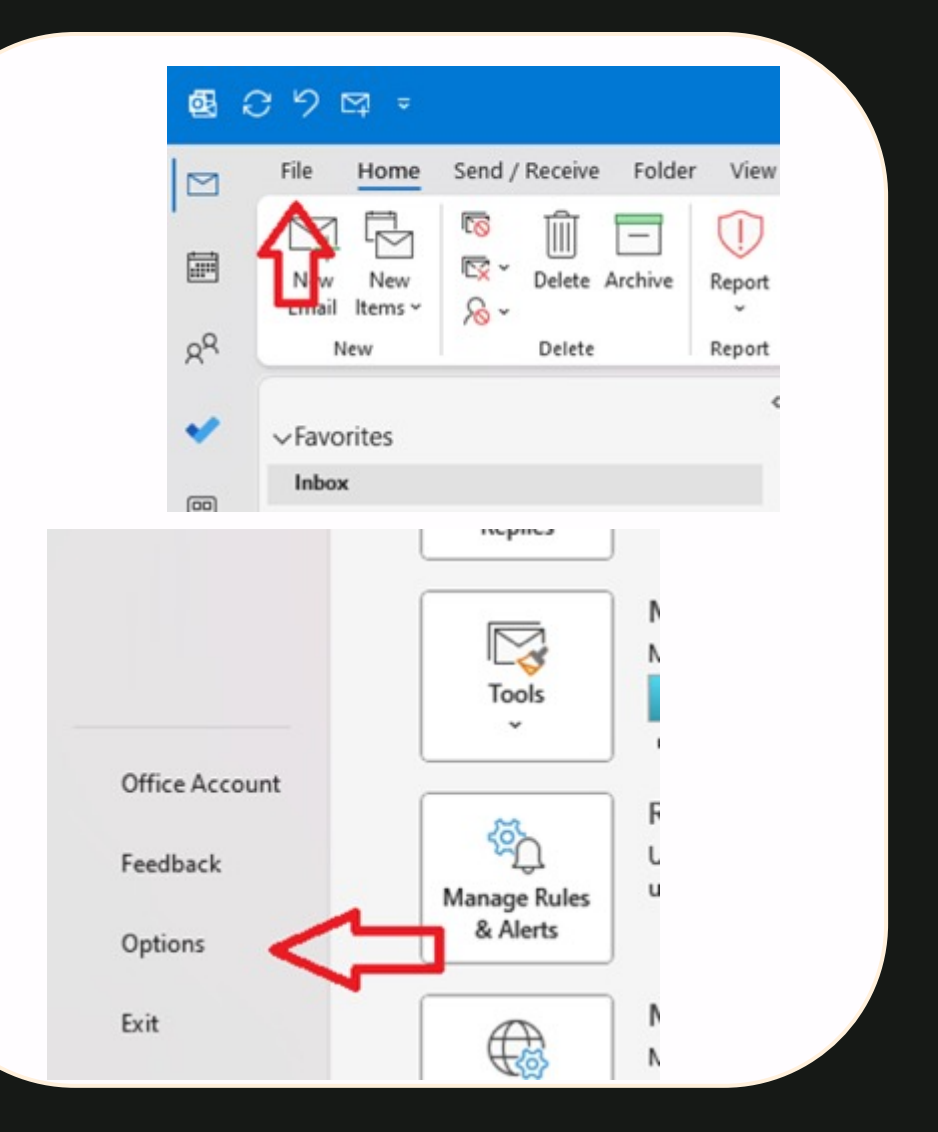

### **Updating Funnel Sans font to Outlook emails**

Once in the options section, click 'Mail' and then click 'Stationery and Fonts' option button.

|                                       |                       |                                                                  | change are settings for messages you create and receive.                                                                                                    |
|---------------------------------------|-----------------------|------------------------------------------------------------------|----------------------------------------------------------------------------------------------------|
| Outlook Options                       |                       | Mail                                                             | Compose messages                                                                                                    |
| General<br>Mail<br>Calendar<br>Groups | Cloud storage options | Groups<br>People<br>Tasks<br>Search<br>Language<br>Accessibility | Change the editing settings for messages.<br>Compose messages in this format: HTML ~<br>Show text predictions while typing<br>abc Always check spelling before sending<br>Ignore original message text in reply or forward<br>Always check spelling and Autocorrect |
| People                                | II I-t-f              | Advanced<br>Customize Ribbon<br>Quick Access Toolbar             | A <sup>a</sup> Use stationery to change default fonts and styles, colors, and tackgrounds       Stationery and Eonts                                                                                                    |
|                                       |                       | Add-ins                                                          | Outlook panes                                                                                                    |

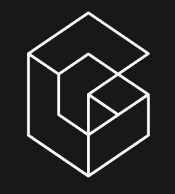

## Updating Funnel Sans font to Outlook emails

Select Personal Stationery and select the Funnel Sans font from the dropdown menu. Keep the settings to Regular and 10 pt. for the 'New Mail messages' and 'Replying or forwarding messages' sections.

|                                                 | Font                                                            | ? ×                                              |
|-------------------------------------------------|-----------------------------------------------------------------|--------------------------------------------------|
| ignatures and Stationery 💙                      | Fo <u>n</u> t Ad <u>v</u> anced                                 |                                                  |
| E-mail Signature Personal Stationery            | <u>F</u> ont:                                                   | Font style: <u>S</u> ize:                        |
| Theme or stationery for new HTML e-mail message | Funnel Sans Light                                               | Regular 10                                       |
| Theme No theme currently selected               | Freestyle Script<br>French Script MT                            | Regular a 8<br>Italic 9                          |
| Font: Use theme's font                          | Funnel Sans<br>Funnel Sans ExtraBold<br>Funnel Sans Light       | Bold Bold Italic                                 |
| New mail messages                               | Font <u>c</u> olor: <u>U</u> nderlin                            | e style: Underl <u>i</u> ne color:               |
| Font Sample Tex                                 | Automatic V                                                     | V No Color V                                     |
| Replying or forwarding messages                 | <ul> <li>Strikethrough</li> <li>Double strikethrough</li> </ul> | <ul> <li>Small caps</li> <li>All caps</li> </ul> |
| Font Sample Tex                                 | Superscript                                                     | <u>H</u> idden                                   |
| Mark my comments with: Sanchez, Henry           | Preview                                                         |                                                  |
| Pick a new color when replying or forwarding    | Funnel                                                          | Sans Light                                       |
| Composing and reading plain text messages       | This is a TrueType font. This font wi                           | II be used on both printer and screen.           |
| Font Sample Text                                |                                                                 |                                                  |
|                                                 | Set Ac Default                                                  | OK Const                                         |

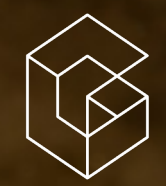

## Thank VOU

C

....

-

W

5

2

Outlook

New mail

Folders

S Inbox

Lo Junk ... 169

Drafts

Sent Items

The a

Favorites

Home

6

genpact